# Firmware Release Note for R1663

- (1) Veröffentlichungsdatum : 30.08.2012
- 2 Firmwareversion : R1663
- **③** Modifikationen seit Firmwareupdate 1656

# 1 Änderungen der My Playlist (Virtuelle Abspielliste)

Die erzeugte virtuelle Abspielliste wird automatisch beim Anhalten der Wiedergabe, beim Neustart des Gerätes oder bei der Erzeugung einer neuen Abspielliste gelöscht.

### 2 Erweiterte Funktionen der virtuellen Abspielliste

Beim Abspielen eines Titels eines Genre, Albums oder Künstlers kann während des Abspielens direkt auf die Wiedergabe von gleichartigen Titeln gewechselt werden (mehr von....)

<Anmerkung 1 > Diese Funktion ist hilfreich, wenn Sie aus der MusikDB im Titel-Modus abspielen

<<u>Anmerkung 2</u> > Diese Funktion ist nur innerhalb der MusikDB verfügbar (Diese Funktion ist nicht im Browser verfügbar) <<u>Anmerkung 3</u> > Die gelbe Funktionstaste ist nur im Abspielbildschirm verfügbar.

① Wenn Sie während der Wiedergabe eines Titels auf einen Titel treffen, der Ihnen aktuell gefällt

(2), dann drücken Sie die gelbe Taste auf der Fernbedienung (3) Sie sollten nun ein Auswahlmenu wie unten sehen

[Wiedergabebildschirm]

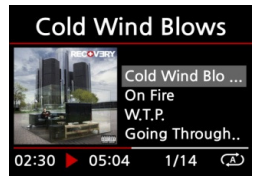

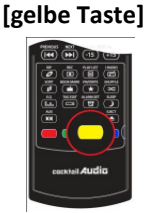

| [Auswahlmenu]          |
|------------------------|
| <b>Cold Wind Blows</b> |
| Same genre(38 songs)   |
| Same artist(14 songs)  |
| Same album(14 songs)   |
| 02:30 Þ 05:04 1/14 🔿   |

(4) Sie können nun durch Auswahl eines Menupunktes eine neue Wiedergabeliste erzeugen (5) Die ausgewählten Titel werden nun wiedergegeben und als neue Abspielliste gespeichert (die bisherige Liste wird überschrieben)

### **3 Wiedergabehistory der Abspielliste**

Sie können bis zu 10 Titel anzeigen, die Sie als letztes abgespielt haben

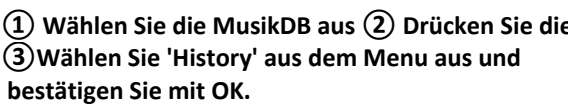

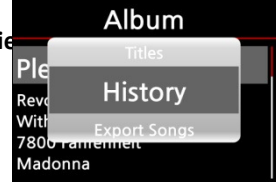

# 4 Funktion zur Überprüfung des Dateisystems und Reparatur desselben

Es kann vorkommen, dass das Dateisystem des Gerätes z.B. durch unsaubere Trennung einer USB-Verbindung am X10 beschädigt wurde. Sie können nun über die integrierte Funktion das Dateisystem direkt über den X10 überprüfen und reparieren lassen.

Wählen Sie 'NTFS-Fix' unter System im Setupmenu aus 
 Bestätigen Sie die Auswahl 'NTFS Fix' mit OK
 Die Auswahl sollte wie folgt aussehen 
 Bestätigen Sie mit OK um den Vorgang zu starten

Anmerkung> Nach der Prüfung und Reparatur startet das Gerät automatisch neu

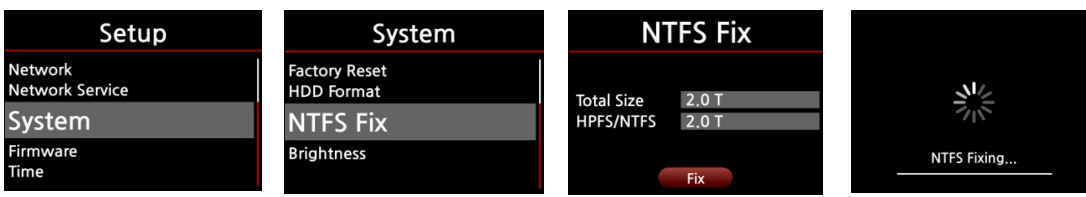

X ACHTUNG : Bitte nutzen Sie diese Funktion nur, falls Sie Probleme mit dem Dateisystem des Gerätes haben

#### 5 Erweiterung des Info-Bildschirms im Wiedergabebildschirm

Falls Sie die bewegende Anzeige der Titel am X10 stören sollte, können Sie nun die Anzeige entsprechend ändern

5-1 Vorher

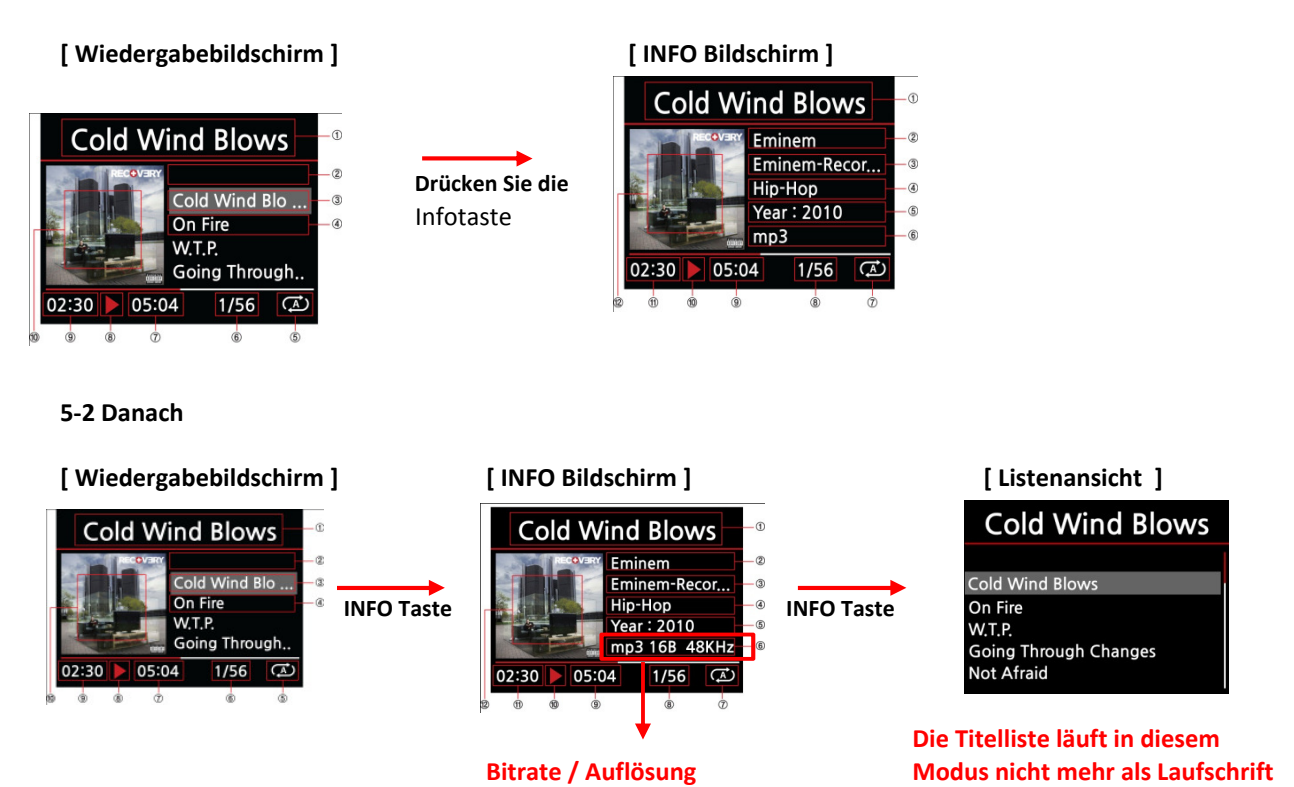

### 6 Erweiterungen der Playlistfunktion

Wie Sie wissen, können Sie ein Abspielliste für Ihre Lieblingstitel erzeugen (X Siehe Handbuch zur Abspielliste) Wir haben einige hilfreiche Funktionen zur Abspielliste hinzugefügt. Wenn Sie Musik aus der MusikDB abspielen und auf einen interessanten Titel treffen, dann können Sie diese direkt während des Abspielens zu einer Abspielliste hinzufügen. < Anmerkung 1 > Diese Funktion ist nicht im Browsermodus verfügbar.

(1) Drücken Sie die Taste PLAYLIST im Wiedergabebildschirm. (2) Nun sollte eine Auswahl der vorhandenen Abspiellisten angezeigt werden. (3) Wählen Sie eine Abspielliste mit OK aus zu welcher Sie den Titel hinzufügen möchten (4) Der Titel ist nun in der Abspielliste gespeichert

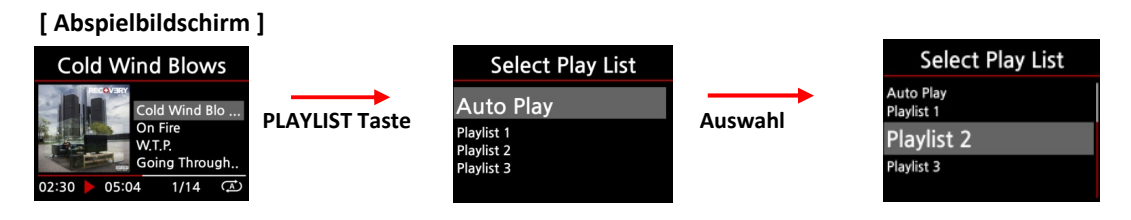

hinzugefügt

< Anmerkung 2 > Wenn Sie diese Funktion nutzen möchten, muss die Abspielliste bereits angelegt sein

< Anmerkung 3 > Lesen Sie im Handbuch unter Kapitel 12 nach, wie Sie eine Abspielliste erzeugen können.

#### 7 Teilsicherungsfunktion

Wie Sie Wissen, verfügt der X10 bereits über eine Sicherungsfunktion für die MusikDB. Um Zeit während der Datensicherung zu sparen haben wir die Teilsicherungsfunktion hinzugefügt. Bei der Teilsicherung werden bereits vorhandene Dateien vom X10 nicht mehr kopiert

< Anmerkung > Falls Sie das vorhandene Backup manuell bearbeitet haben, werden die dortigen Änderungen durch ein erneutes Backup ersetzt, da das Backup die Dateien vorher vergleicht und bei Änderungen die Backupdatei überschreibt

### 8 Fortsetzen der Wiedergabe

Wenn Sie den X10 während einer Wiedergabe ausschalten, wir die Wiedergabe nach dem erneuten Einschalten des Gerätes dort fortgesetzt, wo sie vor dem Ausschalten abgespielt hat

(1) Wählen Sie System im Setup Menu (2) Wählen Sie Resume Play und bestätigen Sie mit OK

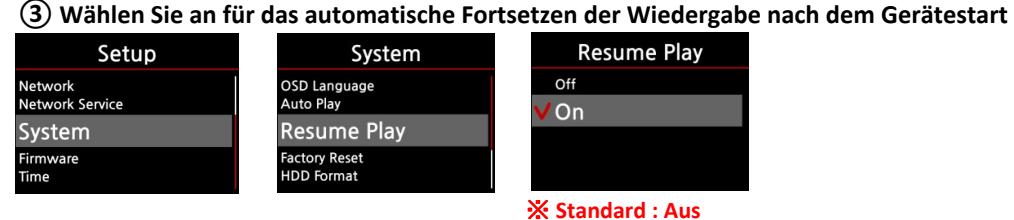

<Anmerkung 1> Diese Funktion funktioniert nicht im Fall das die Alarmfunktion oder Autoplayfunktion aktiviert ist .
<Anmerkung 2> Funktionsprioritäten : Alarm ------> Auto Play ------> Resume Play

**X** Lesen Sie für weitere Informationen zu Autoplay/Alarmfunktion im Handbuch im entsprechenden Kapitel nach **Anmerkung 3 >** Die Fortsetzung der Wiedergabe erfolgt ca. 2-3 Sekunden nach der Anzeige des Hauptmenubildschirms

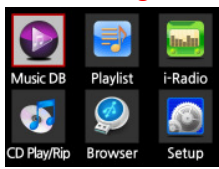

### **9 Alarmfunktion Erweiterung**

Bei den bisherigen Firmwareversionen konnten nur Abspiellisten für die Alarmfunktion ausgewählt werden. 💥 Siehe hierzu Handbuch (18-5 Alarm Einstellungen)

Die neue Firmware-Version bietet nun die Möglichkeit, eine Internetradiostation auszuwählen, welche in den Favoriten gespeichert ist

Beim den Alarmeinstellungen können Sie nun eine Internetradiostation als Quelle auswählen

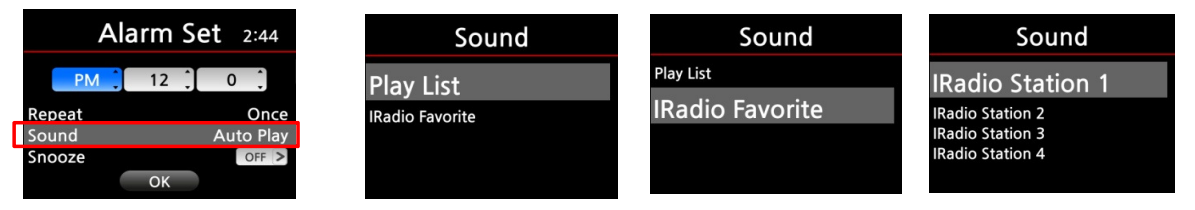

<Hinweis 1> Bevor Sie eine Internetradiostation als Alarmquelle auswählen können, müssen Sie diese zu den Internetradiostationsfavoriten hinzufügen

<Anmerkung 2> Vergleichen Sie hierzu im Handbuch(14-2 Hinzufügen von Internetradiostationen zu den Favoriten)

#### 10 Unterstützung für Albumbilder in M4A-Dateien

Die Unterstützung für Albumbilder innerhalb M4A-Dateien wurde verbessert

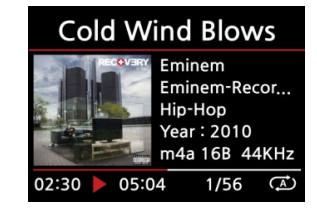

# 11 Unterstützung von Albumbildern im UPnP Server/Client/Renderer Modus

Der X10 unterstützt nun Albumbilder bei der Benutzung über den PC oder einem Mobilgerät über das UPNP Netzwerkprotokol

#### 12 Verbesserung des Diskografiemodus

In der vorliegenden Version wurde die Anzeige im Bezug auf den ausgewählten Künstler im Diskografiemodus verbessert

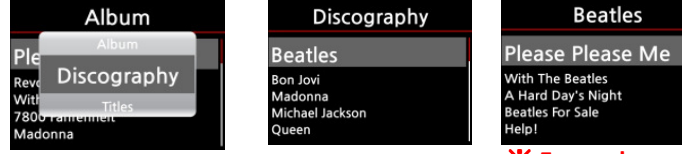

**※** Es werden nur die Beatles-Titel angezeigt

### 13 Anzeige der WLAN-Signalqualität

Sie können nun über 2 Möglichkeiten die Signalqualität Ihrer Wlan-Verbindung überprüfen.

Möglichkeit 1: Drücken Sie die grüne Taste auf der Fernbedienung

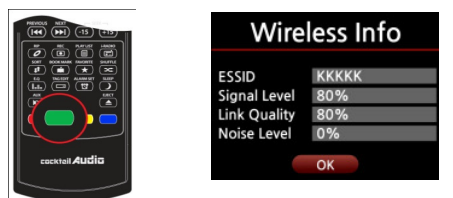

Möglichkeit 2 : Wählen Sie im Setupmenu die folgenden Menupunkte aus

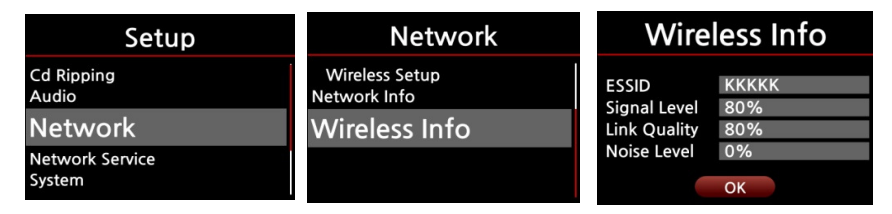

#### 14 Verbesserungen im Bezug auf das Webinterface

Nach dem Update auf Firmware 1663 müssen Sie den Webserver im Setup auf 'An' stellen und danach über den Menupunkt 'Reinstall' den Webserver neu installieren lassen, damit Sie die neuen Funktionen nutzen können.

① Wählen Sie im Setup unter Netzwerkdienste - Webserver und wählen Sie an aus.

**(2)** Wählen Sie danach im selben Menu 'Reinstall' aus.

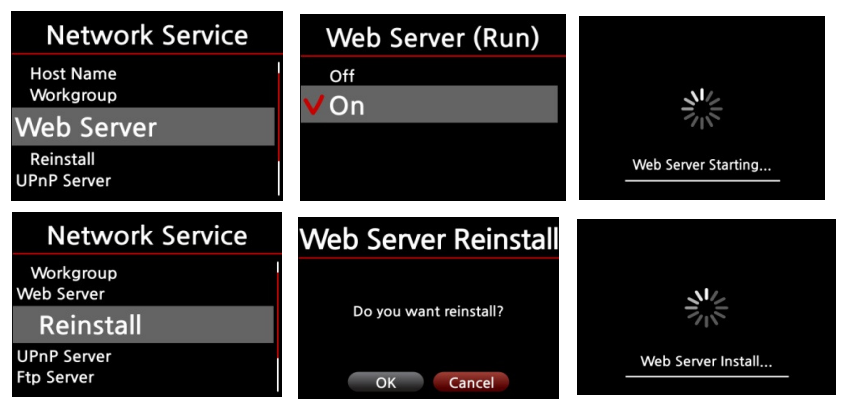

#### 14-1) Webinterface für Mobilgeräte und PC (2 Versionen)

Das X10-Webinterface liegt nun in 2 unterschiedlichen Versionen vor. 1 Version kann am PC oder Ipad genutzt werden. Die andere Version ist für die Nutzung am Smartphone gedacht (iPhone, Android etc.). Wenn Sie das Webinterface starten (X Sie Kurzanleitung zum Webinterface) erkennt der X10 Webserver automatisch die genutzte Geräteart (PC oder Smartphone) und zeigt das jeweils dafür angepasst Webinterface an.

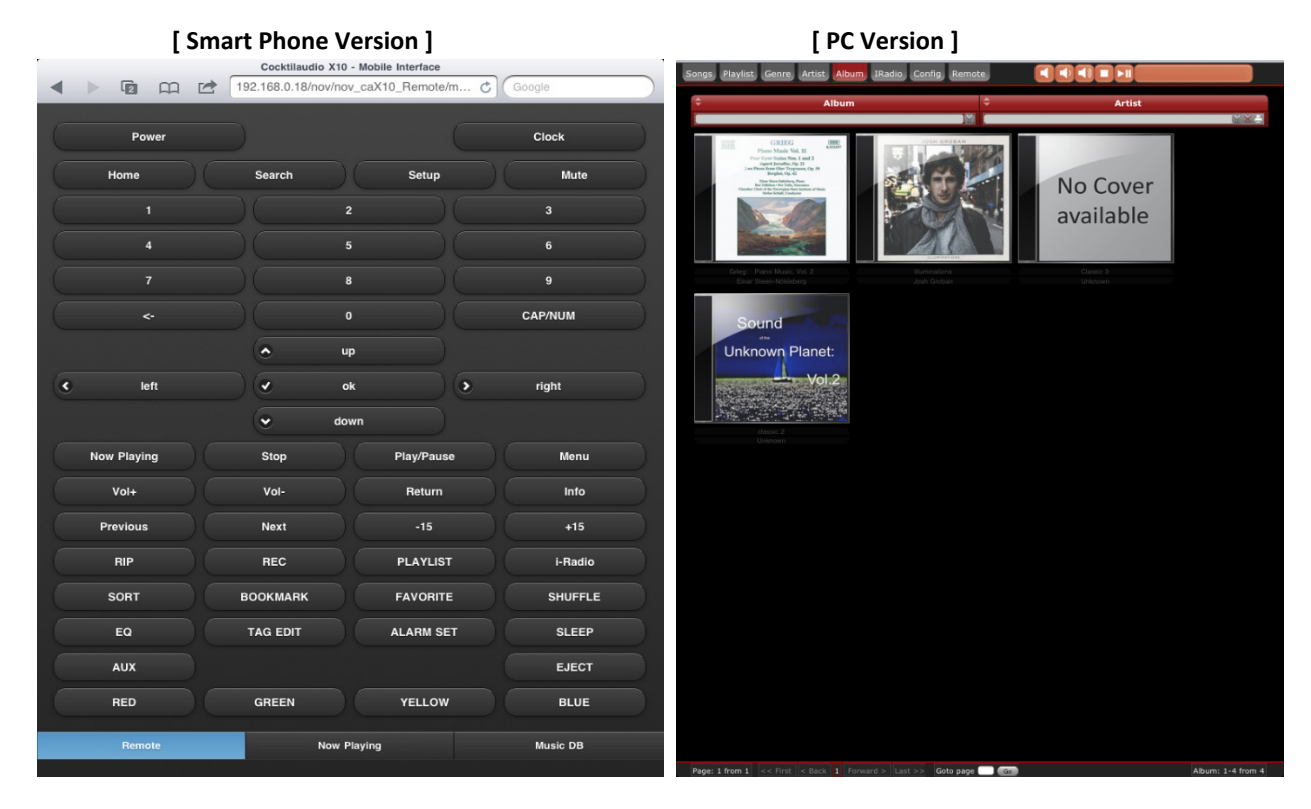

X Um näheres über das verbesserte Webinterface zu erfahren lesen Sie bitte im X10-Webinferface Handbuch nach.

#### 14-2) Maximale Ausführungszeit im Webinterface

Wir haben die maximale Ausführungsdauer von Befehlen im Webinterface von 30 Sekunden auf 300 Sekunden angepasst. Dies war notwendig, da die Abarbeitung mancher Befehle zu viel Zeit benötigt hat

#### 14-3) Wartebildschirm (Statusbildschirm) für jede Aktivität

Wir haben für verschiedene etwas länger andauernde Befehle am Gerät einen Statusbildschirm wie folgt eingefügt

#### 14-3-1) An/Ausschalten des Webservers im Setupmenu

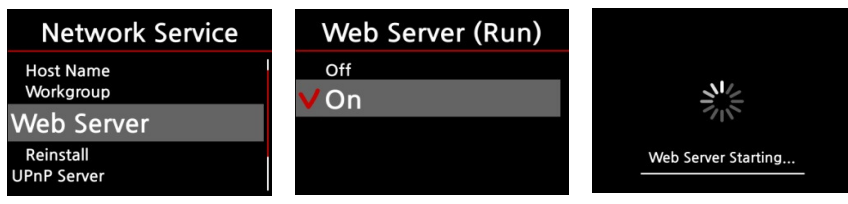

#### 14-3-2) Neuinstallation des Webserver im Setupmenu

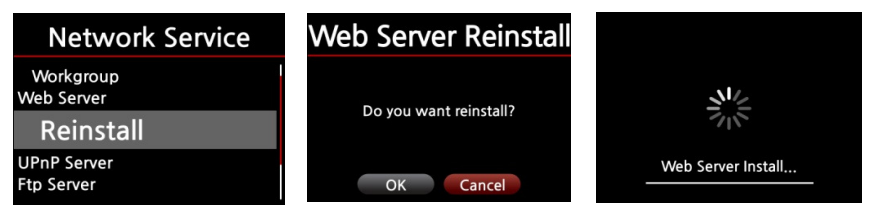

#### 14-3-3) Hinzufügen von Albumbildern über das Webinterface

Wenn Sie Albumbilder über das Webinterface hinzufügen wird am Bildschirm des Gerätes eine entsprechende Meldung angezeigt

#### [PC Anzeige des Webinterface]

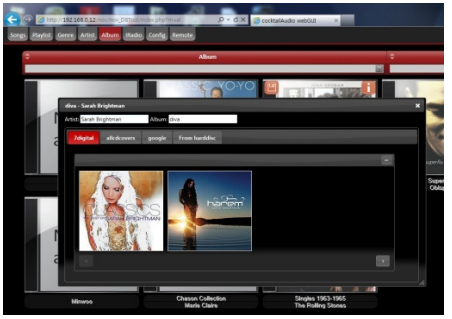

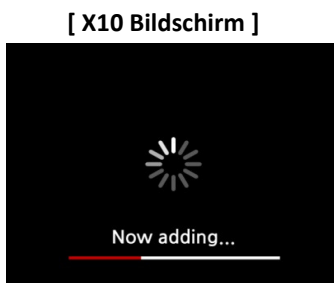

The Mission: Gabr

03:13

übernommen und angezeigt

The Mission : G..

The Mission : The

The Legend Of 1 Cinema Paradiso

1/21

X Das ausgewählte Album wird am X10 zum Abspielen

(A)

< Anmerkung > Der X10 fügt ein Albumbild zu jeder Datei des Albums hinzu. Um weitere Dateien zu bearbeiten müssen Sie erst die Abarbeitung des letzten Befehles abwarten

#### 14-4) Über das Webinterface kann nun ein komplette Album zum Abspielen übernommen werden [PC Version Webinterface] [X10 Bildschirm]

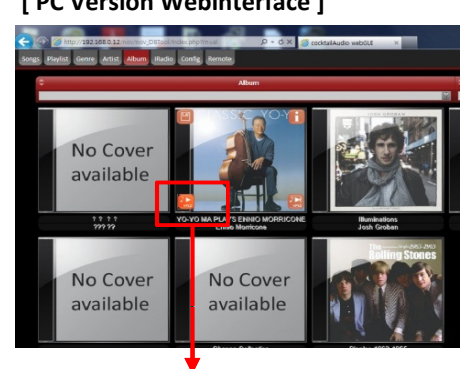

Jetzt abspielen

#### **15 Sonstiges**

- 1) Es wurde ein Bug behoben, der das Gerät beim Ändern der Lautstärke im AUX-IN-Modus abstürzen lies
- 2) Es wurde ein Bug behoben, das die Lautstärkeänderung im CD Abspielmodus nicht ruckelfrei ablief.
- 3) Die Tasten auf der Geräteoberseite arbeiten nun korrekt im Gerätesetupmenu
- 4) Es wurde ein Fehler behoben, das machen FLAC oder M4A-Dateien nicht komplett abgespielt werden konnten

01:30